"中望杯"肥东县首届中小学 3D 打印创意大赛

## 作品上传提交步骤

## 第1步: 注册账号

- 打开 i3DOne 社区网站(www.i3done.com)
- 点击右上角【注册】,正确填写个人资料,以便核实真实信息
- 必须手机或邮箱(如 QQ 邮箱)注册,如获奖则可快速联系
- 如果找不到你所在学校,可点击申请入驻,2个工作日内处理完毕

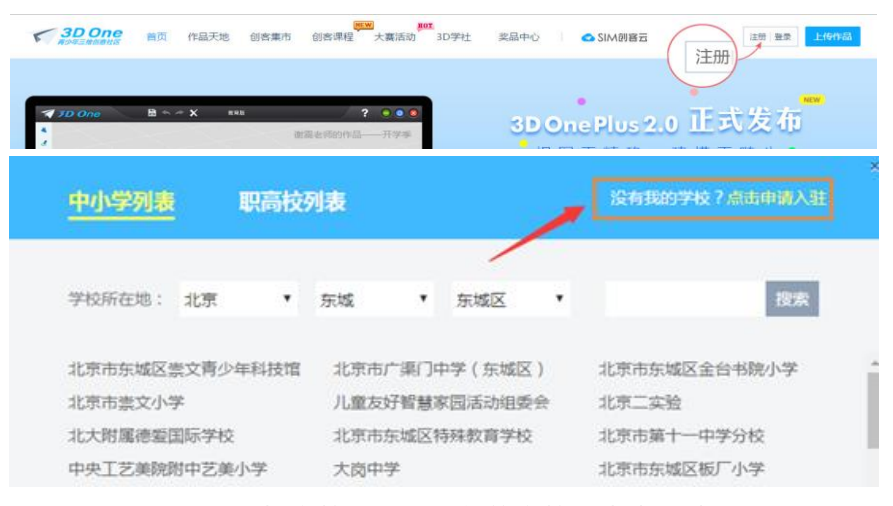

选择学校时,没有您的学校可点击申请

## 第2步:参加大赛

1、点击进入大赛页面 <u>http://www.i3done.com/contest/show/116.html</u> ,点击"作品 上传"。

|                   | 大赛介绍   | (A*)<br>大赛规则 | 大赛奖励  | ●<br>費作品     | Q<br>讨论专区                                                                                  | 作品上传                                                  |                                                 |                            |
|-------------------|--------|--------------|-------|--------------|--------------------------------------------------------------------------------------------|-------------------------------------------------------|-------------------------------------------------|----------------------------|
|                   |        | 先验           | 证手机或的 | <b>昭箱,才能</b> | 上传作品                                                                                       |                                                       |                                                 |                            |
| 若你                | 的身份是老师 | , 请验证手       | 机     |              | 生物的自从                                                                                      | 4旦学生 洁                                                | 验证主机:                                           | <b>廿山/公</b> 公              |
| . 手机验证            | :      |              |       | 1            | ראכנוויטיבו.                                                                               | 小定于工,将                                                | JW ALL J-17 05                                  | 必回P和目                      |
| <b>手机验证</b><br>手机 | 请输入手机  |              |       |              | <b>第2111日21日</b><br>第2111日<br>(中国)<br>(中国)<br>(中国)<br>(中国)<br>(中国)<br>(中国)<br>(中国)<br>(中国) | <b>リスモーナーエー・1月</b><br>特徴延郎籍・勉延通过后可以使用語<br>中研模5000至200 | <b>322 ktt - フ - 17 b</b> =<br>『韓登录I3DOne社区和3DO | シュロト不自<br>Dine软 <u>脸</u> 道 |

2、点击后会出现一个弹框,根据以下

| r                   | 已上传过               | 参赛作品,弹椅  | <b>E会出现该模型</b> |   |
|---------------------|--------------------|----------|----------------|---|
|                     | 操作:直接如             | 习选,再点击"  | 确认参加"即可;       |   |
| 请                   | 选择参赛作品             |          |                | × |
|                     | ZEPC 2017<br>▶中望软件 |          |                |   |
| <br> <br> <br> <br> | 10.2               |          |                |   |
| 1                   |                    |          | 0              | 1 |
| I<br>I              | 1                  | 2 3 4 10 | > 共55条         | i |
| <br> <br> <br> <br> |                    | 确认参加     | 上传新作品参赛        |   |

|                                             | 若弹框里 <mark>没有</mark> 你                             | 要参赛的作品                                                                                                    |                         |          |  |  |  |  |
|---------------------------------------------|----------------------------------------------------|----------------------------------------------------------------------------------------------------|-------------------------|----------|--|--|--|--|
| ¦<br>  操作                                   | :点击"上传新作品参                                         | 参赛",上传你的参赛                                                                                                    | 作品                      |          |  |  |  |  |
| ● 根据提示将 3D 设计文件(Z1 格式)、作品缩略图、演示视频三个大赛需要提交审核 |                                                    |                                                                                                    |                         |          |  |  |  |  |
| 的文件,一起进行                                    | 的文件 , 一起进行压缩成 zip 或 rar 包 , 点击页面 <b>"上传作品"</b> 上传。 |                                                                                                    |                         |          |  |  |  |  |
| ● 然后点击 " <b>上传</b>                          | ● 然后点击" <b>上传作品图片</b> "给作品上传一个封面图片,再将标题、类型、图纸介绍等   |                                                                                                    |                         |          |  |  |  |  |
| 信息填写完整,最后点击"发布作品"即可。                        |                                                    |                                                                                                    |                         |          |  |  |  |  |
|                                             | 推荐尺寸:730px(宽)X465px(高)                             | 46篇:カロムーナルREASE                                                                                                    | "你最介绍:与林浩小心中没有你的说出党事项管理 |          |  |  |  |  |
|                                             |                                                    | *米田: 第二日 第二日 <th #二日<<="" th=""><th>1692AH :</th></th> | <th>1692AH :</th>       | 1692AH : |  |  |  |  |
| *上传作品                                       | *上传作品图片<br>支持pg.gif.png.bmp                        | 以下活动正在火热进行中,起烧构造新圆纸参加比赛吧!<br>9. #11773用于48克斯图100条01119案                                                                                                    |                         |          |  |  |  |  |
| 支持rar,zip,z1                                |                                                    | 27 ************************************                                                                                                    | 存益<br>25.4% → \$400%    |          |  |  |  |  |

第3步:如何查看作品是否已参赛?

方式一: 到个人空间查看参赛作品。

若显示【已参赛】,并点击进入的大赛页面正确,即你的作品已加入大赛。

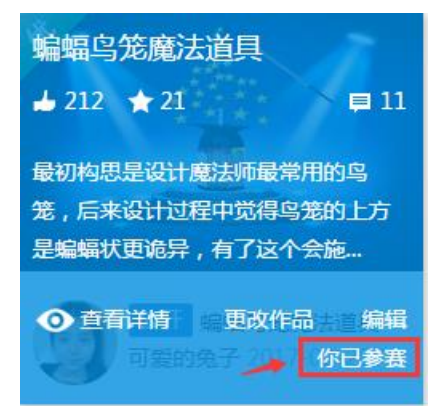

若显示【参加大赛】,则你的作品未参赛。点击参加大赛,选择正确的大赛,提交即可。

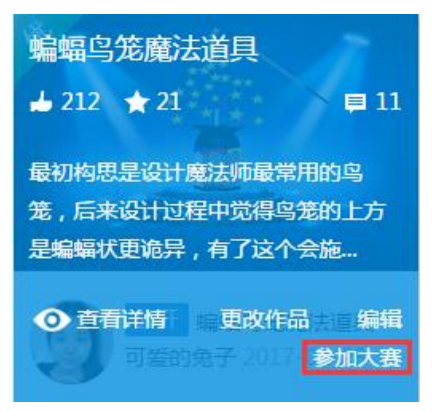

方式二:点击大赛链接 <u>http://www.i3done.com/contest/show/116.html</u>,直接在搜索 框输入你的昵称/作品名字,若有作品出现,即参赛成功。

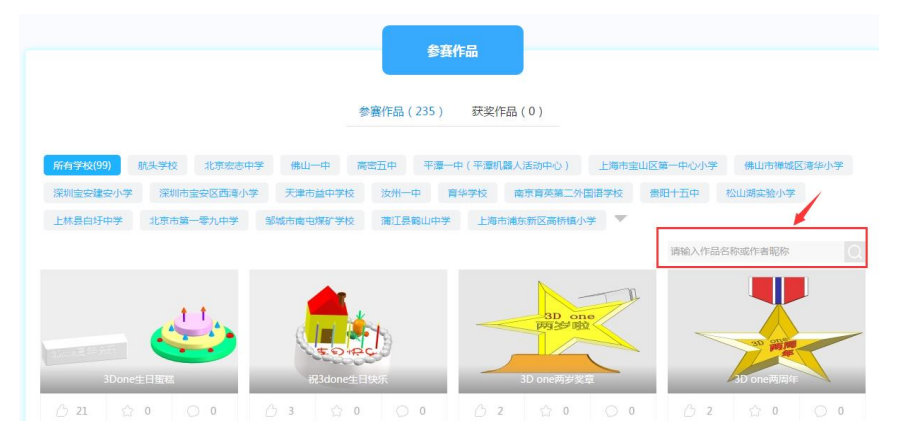

补充:上传图纸时,有遇到作品/图片上传不了的情况,请浏览解决方案 http://www.i3done.com/post/418;

其他关于上传作品的疑问,请加 Q(3101007121)咨询 i3DOne 社区李老师